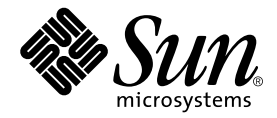

# Sun StorEdge 6000<sup>™</sup> ファミリ ホストインストール ソフトウェアマニュアル

Sun Microsystems, Inc. 4150 Network Circle Santa Clara, CA 95054 U.S.A. 650-960-1300

Part No. 817-2198-11 2004 年 1 月, Revision A

コメントの宛先:docfeedback@sun.com

#### Copyright 2003 Sun Microsystems, Inc., 4150 Network Circle, Santa Clara, CA 95054 U.S.A. All rights reserved.

米国 Sun Microsystems, Inc. (以下、米国 Sun Microsystems 社とします)は、本書に記述されている製品に採用されている技術に関する知的 所有権を有しています。これら知的所有権には、http://www.sun.com/patentsに掲載されているひとつまたは複数の米国特許、およ び米国ならびにその他の国におけるひとつまたは複数の特許または出願中の特許が含まれています。

本書およびそれに付属する製品は著作権法により保護されており、その使用、複製、頒布および逆コンパイルを制限するライセンスのもと において頒布されます。サン・マイクロシステムズ株式会社の書面による事前の許可なく、本製品および本書のいかなる部分も、いかなる 方法によっても複製することが禁じられます。

本製品のフォント技術を含む第三者のソフトウェアは、著作権法により保護されており、提供者からライセンスを受けているものです。

本製品の一部は、カリフォルニア大学からライセンスされている Berkeley BSD システムに基づいていることがあります。UNIX は、 X/Open Company Limited が独占的にライセンスしている米国ならびに他の国における登録商標です。

本製品は、株式会社モリサワからライセンス供与されたリュウミン L-KL (Ryumin-Light) および中ゴシック BBB (GothicBBB-Medium) の フォント・データを含んでいます。

本製品に含まれる HG 明朝 Lと HG ゴシック Bは、株式会社リコーがリョービイマジクス株式会社からライセンス供与されたタイプフェー スマスタをもとに作成されたものです。平成明朝体 W3 は、株式会社リコーが財団法人 日本規格協会 文字フォント開発・普及センターから ライセンス供与されたタイプフェースマスタをもとに作成されたものです。また、HG 明朝 Lと HG ゴシック Bの補助漢字部分は、平成明 朝体W3の補助漢字を使用しています。なお、フォントとして無断複製することは禁止されています。

Sun、Sun Microsystems、Java、および Sun StorEdge は、米国およびその他の国における米国 Sun Microsystems 社の商標もしくは登録商標 です。サンのロゴマークおよび Solaris は、米国 Sun Microsystems 社の登録商標です。

すべての SPARC 商標は、米国 SPARC International, Inc. のライセンスを受けて使用している同社の米国およびその他の国における商標また は登録商標です。SPARC 商標が付いた製品は、米国 Sun Microsystems 社が開発したアーキテクチャーに基づくものです。

OPENLOOK、OpenBoot、JLEは、サン・マイクロシステムズ株式会社の登録商標です。

ATOKは、株式会社ジャストシステムの登録商標です。ATOK8は、株式会社ジャストシステムの著作物であり、ATOK8にかかる著作権その他の権利は、すべて株式会社ジャストシステムに帰属します。ATOK Server/ATOK12は、株式会社ジャストシステムの著作物であり、ATOK Server/ATOK12にかかる著作権その他の権利は、株式会社ジャストシステムおよび各権利者に帰属します。

本書で参照されている製品やサービスに関しては、該当する会社または組織に直接お問い合わせください。

OPEN LOOK および Sun Graphical User Interface は、米国 Sun Microsystems 社が自社のユーザーおよびライセンス実施権者向けに開発し ました。米国 Sun Microsystems 社は、コンピュータ産業用のビジュブルまたは グラフィカル・ユーザーインタフェースの概念の研究開発 における米国 Xerox 社の先駆者としての成果を認めるものです。米国 Sun Microsystems 社は米国 Xerox 社から Xerox Graphical User Interface の非独占的ライセンスを取得しており、このライセンスは米国 Sun Microsystems 社のライセンス実施権者にも適用されます。

Use, duplication, or disclosure by the U.S. Government is subject to restrictions set forth in the Sun Microsystems, Inc. license agreements and as provided in DFARS 227.7202-1(a) and 227.7202-3(a) (1995), DFARS 252.227-7013(c)(1)(ii) (Oct. 1998), FAR 12.212(a) (1995), FAR 52.227-19, or FAR 52.227-14 (ALT III), as applicable.

本書は、「現状のまま」をベースとして提供され、商品性、特定目的への適合性または第三者の権利の非侵害の黙示の保証を含みそれに限 定されない、明示的であるか黙示的であるかを問わない、なんらの保証も行われないものとします。

本書には、技術的な誤りまたは誤植のある可能性があります。また、本書に記載された情報には、定期的に変更が行われ、かかる変更は本 書の最新版に反映されます。さらに、米国サンまたは日本サンは、本書に記載された製品またはプログラムを、予告なく改良または変更す ることがあります。

本製品が、外国為替および外国貿易管理法 (外為法) に定められる戦略物資等 (貨物または役務) に該当する場合、本製品を輸出または日本国 外へ持ち出す際には、サン・マイクロシステムズ株式会社の事前の書面による承諾を得ることのほか、外為法および関連法規に基づく輸出 手続き、また場合によっては、米国商務省または米国所轄官庁の許可を得ることが必要です。

原典: Sun StorEdge 6000 Family Host Installation Software Guide Part No: 817-1739-11 Revision A

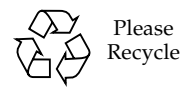

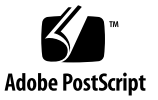

目次

はじめに ix

- 1. インストールの準備 1
  - ソフトウェアの概要 1
  - ソフトウェア要件 4

Netscape Navigator のバージョン 4.79 に関する注 5

ハードウェア要件とサポートされるハードウェア 5

必須パッチのインストール 6

6320 システム 6

6120 アレイ 6

SAN の準備 7

▼ SAN を構築する 7

Sun StorEdge 6000 ファミリ用ホストインストールソフトウェアのインストール 9

インストール作業の概略 10

ソフトウェアをインストールする前に 11

推奨するインストール方法 11

管理ホスト 11

データホスト 11

複数の Sun StorEdge Configuration Service ソフトウェア 12

Sun StorEdge 6000 ファミリ用ホストインストールソフトウェアのインストー ル 13

スーパーユーザー (root) でのソフトウェアのインストール 13

▼ スーパーユーザー環境またはプロファイルの別名を削除する 14
 CD からのソフトウェアのインストール 14

Web からのソフトウェアのインストール 15

- ▼ ソフトウェアをダウンロードしてインストールする 15
- インストールスクリプトの実行の終了 16

インストール後の作業 20

Sun StorEdge SAN Foundation ソフトウェア 20

Storage Automated Diagnostic Environment ソフトウェアの構成 20

インストール後のログファイルの調査 21

▼ サービスが開始されていることを確認する 21

Sun StorEdge 6120 アレイの root パスワード 21

▼ アレイの root パスワードを設定する 22

#### ソフトウェアの削除 22

- ▼ Sun StorEdge 6000 ファミリ用ホストインストールソフトウェアを削除 する 23
- 3. ソフトウェアへのログイン 25

ソフトウェアへのログイン 25

ユーザーアカウントとユーザーロールについて 25

ユーザー ID とデフォルトのパスワード 27

CLIによるログイン 27

- ▼ CLI を使ってログインする 28
- ▼ CLI からログアウトする 28

Web ブラウザによるログイン 29

- ▼ Configuration Service にログインする 30
- ▼ Storage Automated Diagnostic Environment にログインする 31
- ▼ Web 版ソフトウェアからログアウトする 32

Sun StorEdge 6120 アレイの新規登録 32

▼ アレイを新規登録する 32

索引 35

# 表目次

- 表 1-1 Sun StorEdge 6120 アレイと 6320 システム用のソフトウェアの概要 2
- 表 1-2 Solaris CD または Web ダウンロードサイトから入手可能な Sun StorEdge 6000 ファミリ用 ホストインストールソフトウェアパッケージのソフトウェア 3
- 表 1-3 Web ダウンロードサイトから入手可能な追加のソフトウェア 4
- 表 1-4 オペレーティングシステムとブラウザ要件 4
- 表 1-5 ハードウェア要件とサポートされるハードウェア 5
- 表 2-1 インストール作業 10
- 表 2-2 インストールスクリプトのメニューオプション 17
- 表 3-1 ユーザーロール 26
- 表 3-2 Sun StorEdge 6120 および 6320 のユーザー ID とパスワード 27
- 表 3-3 sscs login の省略可能なコマンド行引数 28
- 表 3-4 ポート番号 29

# はじめに

このマニュアルでは、CD または Web ダウンロードサイトから Sun StorEdge 6000 ファミリ用のホストインストールソフトウェアをインストールする際の注意事項、イ ンストール要件、およびインストール手順について説明しています。このマニュアル が対象とする読者は、サンの技術者、SAN 管理者、記憶装置システム管理者などで す。

# マニュアルの構成

第1章では、ソフトウェアのインストール要件とインストールの準備作業について説 明しています。

第2章では、ソフトウェアのインストール方法と削除方法を説明しています。

第3章では、コマンド行インタフェース (CLI) と Web ブラウザを使用してソフト ウェアにログインする方法を説明しています。

# UNIX コマンド

このマニュアルには、UNIX<sup>®</sup>の基本的なコマンド、およびシステムの停止、システ ムの起動、デバイスの構成などの基本的な手順の説明は記載されていません。

基本的なコマンドや手順についての説明は、次のマニュアルを参照してください。

- 『Sun 周辺機器 使用の手引き』
   Solaris<sup>™</sup> オペレーティング環境についてのオンライン AnswerBook2<sup>™</sup>
- 本システムに付属している他のソフトウェアマニュアル

# 書体と記号について

| 書体または記号                             | 意味                                             | 例                                                       |
|-------------------------------------|------------------------------------------------|---------------------------------------------------------|
| AaBbCc123                           | コマンド名、ファイル名、ディレ<br>クトリ名、画面上のコンピュータ<br>出力、コード例。 | .login ファイルを編集します。<br>ls -a を実行します。<br>% You have mail. |
| AaBbCc123                           | ユーザーが入力する文字を、画面<br>上のコンピュータ出力と区別して<br>表します。    | <b>マシン名</b> % <b>su</b><br>Password:                    |
| <i>AaBbCc123</i><br>または <b>ゴシック</b> | コマンド行の可変部分。実際の名<br>前や値と置き換えてください。              | rm <i>filename</i> と入力します。<br>rm <b>ファイル名</b> と入力します。   |
| ſIJ                                 | 参照する書名を示します。                                   | 『Solaris ユーザーマニュアル』                                     |
| ſJ                                  | 参シェルプロンプトについて照す<br>る章、節、または、<br>強調する語を示します。    | 第6章「データの管理」を参照。<br>この操作ができるのは「スーパーユー<br>ザー」だけです。        |
| \                                   | 枠で囲まれたコード例で、テキス<br>トがページ行幅をこえる場合に、<br>継続を示します。 | <pre>% grep `^#define \     XV_VERSION_STRING'</pre>    |

# シェルプロンプトについて

| シェル                         | プロンプト |
|-----------------------------|-------|
| UNIXのCシェル                   | マシン名き |
| UNIX の Bourne シェルと Korn シェル | \$    |
| スーパーユーザー (シェルの種類を問わない)      | #     |

# 6320 システム関連のマニュアル

以下は、Sun StorEdge 6320 システム関連のマニュアルの一覧です。Part No. の末尾 が nn のマニュアルは、最新版を利用してください。

| 用途                            | タイトル                                                                                     | Part No.    |
|-------------------------------|------------------------------------------------------------------------------------------|-------------|
| 最新情報                          | • Sun StorEdge 6320 システム 1.0<br>ご使用にあたって                                                 | 817-2249-nn |
| Sun StorEdge 6320 システム<br>の準備 | • Sun StorEdge 6320 システム 1.0<br>サイト計画の手引き                                                | 817-2244-nn |
|                               | <ul> <li>Sun StorEdge 6320 System Regulatory<br/>and Safety Compliance Manual</li> </ul> | 816-7876-nn |
| システムの設置と初期構成                  | • Sun StorEdge 6320 System 1.1<br>Installation Guide                                     | 816-7878-nn |
| 構成                            | <ul> <li>Sun StorEdge Configuration Service の<br/>オンラインヘルプ</li> </ul>                    | なし          |
| CD からのソフトウェアの<br>インストール       | • Sun StorEdge 6000 ファミリホストイン<br>ストールソフトウェアマニュアル                                         | 817-2198-nn |
| システムリファレンス                    | • Sun StorEdge 6320 システム 1.0<br>リファレンスおよびサービスマニュアル                                       | 817-2239-nn |
| システム診断                        | <ul> <li>Storage Automated Diagnostics</li> <li>Environment のオンラインヘルプ</li> </ul>         | なし          |
|                               | • Storage Automated Diagnostics<br>Environment 2.2 User's Guide,<br>System Edition       | 817-0192-nn |

# 6120 システム関連のマニュアル

以下は、Sun StorEdge 6120 システム関連のマニュアルの一覧です。Part No. の末尾 が nn のマニュアルは、最新版を利用してください。

|                               | タイトル                                                              | Part No.    |
|-------------------------------|-------------------------------------------------------------------|-------------|
| 最新情報                          | • Sun StorEdge 6120 アレイご使用に<br>あたって                               | 817-2223-nn |
| Sun StorEdge 6120 システム<br>の準備 | <ul> <li>Sun StorEdge 6120 アレイサイト計画の<br/>手引き</li> </ul>           | 817-2218-nn |
|                               | • Sun StorEdge 6120 Array Regulatory and Safety Compliance Manual | 817-0961-nn |
| システムの設置と初期構成                  | • Sun StorEdge 6120 アレイ設置マニュアル                                    | 817-2208-nn |
| システムリファレンス                    | <ul> <li>Sun StorEdge 6020 および 6120 アレイ<br/>システムマニュアル</li> </ul>  | 817-2213-nn |

# 関連マニュアル

システムコンポーネントに関して詳細な情報が必要な場合は、以下のマニュアルを参照してください。

| 用途                                | タイトル                                                                                                    | Part No.            |
|-----------------------------------|----------------------------------------------------------------------------------------------------|---------------------|
| San Foundation ソフト<br>ウェア         | <ul> <li>Sun StorEdge SAN Foundation 4.2<br/>Configuration Guide</li> </ul>                                                                            | 817-1245-nn         |
| Traffic Manager ソフト<br>ウェア        | <ul> <li>Sun StorEdge Traffic Manager Software<br/>Installation and Configuration Guide</li> </ul>                                                     | 816-1420- <i>nn</i> |
|                                   | <ul> <li>Sun StorEdge Traffic Manager 3.0 Installation<br/>and User's Guide for Microsoft Windows 2000<br/>and Windows NT Operating Systems</li> </ul> | 817-0830-nn         |
|                                   | <ul> <li>Sun StorEdge Traffic Manager 3.0 Installation<br/>and User's Guide for IBM AIX Operating<br/>System</li> </ul>                                | 817-0832-nn         |
|                                   | <ul> <li>Sun StorEdge Traffic Manager 3.0 Installation<br/>and User's Guide for Hewlett Packard HP-UX<br/>Operating System</li> </ul>                  | 817-0834-nn         |
| Sun StorEdge ネット<br>ワークファイバチャネ    | • Sun StorEdge Network FC Switch-8<br>お上び Switch-16 ご使用にあたって                                                                                           | 816-0844-nn         |
| ルスイッチ 8 およびス<br>イッチ 16            | • Sun StorEdge Network FC Switch-8<br>および Switch-16 設置・構成の手引き                                                                                          | 816-0832-nn         |
|                                   | • Sun StorEdge Network FC Switch-8<br>お上び Switch-16 最適化にあたって                                                                                           | 816-0838-nn         |
|                                   | • Sun StorEdge Network FC Switch-8 and<br>Switch-16 Operations Guide                                                                                   | 816-1986-nn         |
|                                   | <ul> <li>Sun StorEdge Network FC Switch-8 and<br/>Switch-16 Field Troubleshooting Guide</li> </ul>                                                     | 816-0252-nn         |
| SANsurfer® を使用し<br>た SANbox™ スイッチ | <ul> <li>SANbox-8/16 Segmented Loop Switch<br/>Management User's Manual</li> </ul>                                                                     | 875-3060-nn         |
| 管理                                | <ul> <li>SANbox-8 Segmented Loop Fibre Channel<br/>Switch Installer's/User's Manual</li> </ul>                                                         | 875-1881-nn         |
|                                   | <ul> <li>SANbox-16 Segmented Loop Fibre Channel<br/>Switch Installer's/User's Manual</li> </ul>                                                        | 875-3059-nn         |

|                              | タイトル                                                                                   | Part No.                   |
|------------------------------|----------------------------------------------------------------------------------------|----------------------------|
| 拡張キャビネット                     | <ul> <li>Sun StorEdge Expansion Cabinet Installation<br/>and Service Manual</li> </ul> | 805-3067-nn                |
| Storage Service<br>Processor | <ul> <li>Sun V100 Server User's guide</li> <li>Netra X1 サーバーユーザーマニュアル</li> </ul>       | 806-5980-nn<br>806-7454-nn |
| Solaris オペレーティン<br>グ環境       | • Sun 周辺機器使用の手引き                                                                       | 816-4631-nn                |

# Sun のオンラインマニュアル

サンの各種マニュアルは、下記 URL より参照できます (各言語対応版を含む)。

http://www.sun.com/documentation

6320 System Documentation

http://www.sun.com/products-n-solutions/hardware/docs/Network\_St
orage\_Solutions/Midrange/6320/index.html

6120 Array Documentation

http://www.sun.com/products-n-solutions/hardware/docs/Network\_St
orage\_Solutions/Midrange/6120/index.html

# コメントをお寄せください

弊社では、マニュアルの改善に努力しており、お客様からのコメントおよびご忠告を お受けしております。コメントは下記宛に電子メールでお送りください。

#### docfeedback@sun.com

電子メールの表題にはマニュアルの Part No. (817-1739-11) を記載してください。

なお、現在日本語によるコメントには対応できませんので、英語で記述してください。

第1章

# インストールの準備

この章では、CD-ROM または Web ダウンロードサイト

(www.sun.com/software/download/) から Sun StorEdge 6000 ファミリ用ホスト インストールソフトウェアをインストールする際の要件と事前手順を説明します。

この章では、以下の項目について説明します。

- 1ページの「ソフトウェアの概要」
- 4ページの「ソフトウェア要件」
- 5ページの「ハードウェア要件とサポートされるハードウェア」
- 7 ページの「SAN の準備」

# ソフトウェアの概要

Sun StorEdge 6000 ファミリ用ホストインストールソフトウェアパッケージには、以下のソフトウェアが含まれています。

- Sun StorEdge 6120 Configuration Service ソフトウェア
- Sun StorEdge 6120/6320 Remote Configuration CLI (sscs)
- Sun StorEdge SAN Foundation ソフトウェア
- Storage Automated Diagnostic Environment

このパッケージは、Solaris ホストで 6120 アレイおよび 6320 システムを使用するために必要なソフトウェアを提供します。Solaris 以外のホストの場合は、追加のソフトウェアをダウンロードする必要があります。

表 1-1 は、Sun StorEdge 6120 アレイと 6320 システム用の全ソフトウェアコンポーネ ントを示しています。

表 1-2 は、Sun StorEdge 6000 ファミリ用ホストインストールソフトウェアパッケージに含まれているソフトウェアについて説明しています。

表 1-3 は、Web ダウンロードサイトから入手可能な追加のソフトウェアコンポーネ ントを説明しています (これらのコンポーネントは、Sun StorEdge 6000 ファミリ用 ホストインストールソフトウェアパッケージに含まれていません)。

表 1-1 Sun StorEdge 6120 アレイと 6320 システム用のソフトウェアの概要

|            | Sun StorEdge 6120 アレイ                                                                                                    | Sun StorEdge 6320 システム                                                                                                    |
|------------|----------------------------------------------------------------------------------------------------|----------------------------------------------------------------------------------------------------|
| 管理用ソフトウェア  | <ul> <li>Sun StorEdge Configuration<br/>Service ソフトウェア</li> <li>外部 Solaris ホストに上記の 6120<br/>アレイ管理ソフトウェアをインス<br/>トール:</li> </ul>                                                                                                    | <ul> <li>Sun StorEdge<br/>Configuration Service ソフ<br/>トウェア</li> <li>Sun StorEdge<br/>Storage Automated<br/>Diagnostic Environment ソ<br/>フトウェア - 6320 システム<br/>の診断用</li> <li>6320 システムは、上記管理ソ<br/>フトウェアを内部 Service<br/>Processor にインストールした<br/>状態で出荷されます。Sun<br/>StorEdge Configuration<br/>Service ソフトウェアを外部<br/>Solaris ホストにインストール<br/>することもできます。</li> </ul> |
|            | <ul> <li>6120 アレイおよび 6320 システムはた以下の管理ツールを使って管理す</li> <li>Remote Configuration CLI (sscs)もいい、以下のシステム用がある</li> <li>Solaris - Solaris 用 Sun StorEdge</li> <li>AIX - AIX 用 Sun StorEdge 6000</li> <li>Red Hat Linux - Linux 用 Sun StorEdg</li> <li>HP-UX - HP-UX 用 Sun StorEdg</li> <li>Windows 2000 Advanced Server CLI パッケージ</li> </ul> | <ul> <li>、外部ホストにインストールされることもできます。</li> <li>- thin スクリプトクライアントと</li> <li>6000 CLI パッケージ (任意)<br/>CLI パッケージ</li> <li>corEdge 6000 CLI パッケージ</li> <li>e 6000 CLI パッケージ</li> <li>- Windows 用 Sun StorEdge 6000</li> </ul>                                                                                                    |
| ホスト用ソフトウェア | <ul> <li>SAN 上のサーバーおよび他の外部を使用します。</li> <li>Sun StorEdge SAN Foundation ン</li> <li>Sun StorEdge Traffic Manager ソ</li> <li>Storage Automated Diagnostic E Device Edition (任音)</li> </ul>                                                                                                    | ホストでは、以下のソフトウェア<br>ソフトウェア - Solaris ホスト<br>フトウェア - Solaris 以外のホスト<br>nvironment ソフトウェア -                                                                                                    |

#### 表 1-2 Solaris CD または Web ダウンロードサイトから入手可能な Sun StorEdge 6000 ファミリ用ホス トインストールソフトウェアパッケージのソフトウェア

| ソフトウェア                                                                      | 説明                                                                                                    |
|-----------------------------------------------------------------------------|----------------------------------------------------------------------------------------------------|
| Sun StorEdge Configuration<br>Service ソフトウェア                                | <ul> <li>SAN (Storage Area Network) 環境内の Sun StorEdge 6000 ファミリのストレージアレイおよびデバイスを管理するためのソフトウェア。Web ブラウザユーザーインタフェース (UI) かコマンド行インタフェース (CLI) を使用して、さまざまな業務を行うことができる。</li> <li>ストレージトレイ、プール、LUN、ボリュームの構成と管理</li> <li>イニシエータグループおよびイニシエータの作成と管理</li> <li>パスワード、電子メールでのユーザー通知、日付、ネットワーク設定などのSSP (Storage Service Processor) 機能の管理</li> <li>ログ、レポート、アレイ全体の健全性の表示</li> </ul> |
| Sun StorEdge Remote<br>Configuration CLI (Solaris 版)                        | コマンド行インタフェースからの遠隔構成を可能にする CLI。この thin スク<br>リプトクライアントソフトウェアによって、外部ホストから CLI クライアン<br>ト経由でストレージアレイの構成および管理サービスにアクセスできる。                                                                                                    |
| Storage Automated Diagnostic<br>Environment ソフトウェア<br>- Device Edition (任意) | SAN デバイスに常駐し、SAN のオンライン健全性および診断監視ツールの<br>計測を支援するソフトウェア。<br>以下のダウンロードサイトから入手することもできる。<br>http://www.sun.com/software/download/<br>パッチは以下から入手可能。<br>http://sunsolve.sun.com/                                                                                                    |
| Sun StorEdge SAN Foundation ソ<br>フトウェア - Solaris ホスト用                       | Solaris データホストが SAN に接続し、データを監視、転送することを可能<br>にするカーネルドライバとユーティリティーからなるソフトウェア。<br>このソフトウェアは Solaris データホストにインストールする。<br>以下のダウンロードサイトから入手することもできる。<br>http://www.sun.com/storage/san<br>パッチは以下から入手可能。<br>http://sunsolve.sun.com/                                                                                                    |

#### 表 1-3 Web ダウンロードサイトから入手可能な追加のソフトウェア

| ソフトウェア                                                           | 説明                                                                                                    |
|------------------------------------------------------------------|----------------------------------------------------------------------------------------------------|
| Sun StorEdge Remote Configuration<br>CLI (sscs) - Solaris 以外のホスト | <ul> <li>コマンド行インタフェースから遠隔構成する場合は、AIX、HP-UX、<br/>Linux、Windows 2000 Server 用の Sun StorEdge 6000 CLI パッケージをイ<br/>ンストールする。この thin スクリプトクライアントソフトウェアによって、<br/>外部ホストから CLI クライアント経由でストレージアレイの構成および管<br/>理サービスにアクセスできる。</li> <li>サポートされているオペレーティングシステム</li> <li>AIX - AIX 用 Sun StorEdge 6000 CLI パッケージ</li> <li>Red Hat Linux - Linux 用 Sun StorEdge 6000 CLI パッケージ</li> <li>HP-UX - HP-UX 用 Sun StorEdge 6000 CLI パッケージ</li> <li>Windows 2000 Advanced Server - Windows 用 Sun StorEdge 6000 CLI<br/>パッケージ</li> </ul> |
| Sun StorEdge<br>Traffic Manager ソフトウェア<br>- Solaris 以外のホスト       | Solaris 以外のデータホストが SAN に接続し、データを監視、転送すること<br>を可能にするカーネルドライバとユーティリティーからなるソフトウェア。                                                                                                    |
|                                                                  | このソフトウェアは Solaris 以外のデータホストにインストールする。                                                                                                    |
|                                                                  | 以下のダウンロードサイトから入手することができる。                                                                                                    |
|                                                                  | http://www.sun.com/software/download/                                                                                                    |
|                                                                  | パッチは以下から入手可能。                                                                                                    |
|                                                                  | http://sunsolve.sun.com/                                                                                                    |

# ソフトウェア要件

表 1-4 は、必須のオペレーティング環境とソフトウェアをまとめています。

#### 表 1-4 オペレーティングシステムとブラウザ要件

| オペレーティング環境と | Solaris <sup>™</sup> 9                                                                                                    |
|-------------|----------------------------------------------------------------------------------------------------|
| サポートソフトウェア  | Solaris 8 10/01 + パッチ番号 110934-07                                                                                                    |
|             | Java SDK バージョン 1.4.0                                                                                                    |
|             | Sun Management Center バージョン 3.0                                                                                                    |
|             | 注:AIX、HP-UX、Linux、Windows 2000 Server の要件については、<br>『Sun StorEdge 6320 System Installation Guide』を参照。                                                   |
| Web ブラウザ    | Netscape Navigator <sup>™</sup> バージョン 4.79 または 6.0 以降。5 ページの<br>「Netscape Navigator のバージョン 4.79 に関する注」を参照。<br>Microsoft Internet Explorer バージョン 5.0 以降 |
|             |                                                                                                    |

# Netscape Navigator のバージョン 4.79 に関する 注

Netscape Navigator のバージョン 4.79 の Web ブラウザを使用し、セキュリティ保護 ありの HTTPS ポート 9443 経由で Sun StorEdge Configuration Service ソフトウェア に初めて接続しようとすると、エラーメッセージが返されることがあります。セキュ リティ証明に関する最後のプロンプトに応答すると、ポップアップウィンドウに以下 のエラーメッセージが表示されます。

A network error occurred while Netscape was receiving data. (Network Error: I/O error) Try connecting again.

- この問題は、以下の方法で回避できます。
- セキュリティ保護ありの HTTPS ポートへの接続には、Netscape Navigator のバージョン 6.0 以降を使用する。
- セキュリティ保護なしの HTTP ポート 9080 への接続には、Netscape Navigator のバージョン 4.79 を使用する。

# ハードウェア要件とサポートされるハー ドウェア

表 1-5 は、Sun StorEdge 6000 ファミリ用ホストインストールソフトウェア用に必須 のソフトウェアとサポートされるハードウェアを示しています。

**表 1-5** ハードウェア要件とサポートされるハードウェア

| サポートされる<br>ホストマシン            | Solaris オペレーティング環境が動作するホストマシン。<br>注:AIX、HP-UX、Linux、Windows 2000 のいずれかが動作するホスト<br>で 6120 アレイおよび 6320 システムを使用するために必要なサーバーに<br>ついては、『Sun StorEdge 6320 System Installation Guide』を参照。 |
|------------------------------|----------------------------------------------------------------------------------------------------|
| サポートされる<br>ストレージアレイ<br>とシステム | Sun StorEdge 6120 アレイ<br>Sun StorEdge 6320 システム                                                                                                    |

ディスクおよびメモリー空間要件

| ディスク空間   | 1Gバイト                  |
|----------|------------------------|
| システムメモリー | 256M バイト (512M バイトを推奨) |

# 必須パッチのインストール

新しいリリースの際の必須パッチおよび更新手順は、6320 システムか 6120 アレイの 『ご使用にあたって』で説明しています。

最新の『ご使用にあたって』は、以下から入手できます。

- 6320 システム http://www.sun.com/products-n-solutions/hardware/docs/Network\_ Storage\_Solutions/Midrange/6320/index.html
- 6120 アレイ http://www.sun.com/products-n-solutions/hardware/docs/Network\_ Storage Solutions/Midrange/6120/index.html

パッチ要件とシステムに必要なパッチの更新をご覧ください。

### 6320 システム

6320 システム用の管理ソフトウェアのパッチについては、Storage Automated Diagnostic Environment を使用して、必須パッチを確認、ダウンロードしてください。

### 6120 アレイ

6120 アレイとデータホスト用のソフトウェアについては、『ご使用にあたって』の 必須パッチとインストール手順を読み、SunSolve Web サイトから必須パッチをイン ストールしてください。

http://sunsolve.sun.com

6120 用パッチの基本的なダウンロード手順は以下のとおりです。

- 1. 「Patch Portal」に移動して、「Patch Finder」を選択します。
- 2. 必要なアレイパッチイメージをダウンロードします。
- 3. 各パッチのインストール手順は、ダウンロードしたパッチの README ファイル を参照してください。

**注** – また、必須パッチの一覧は、『Sun StorEdge SAN Foundation Software 4.2 Release Notes』および『Storage Diagnostic Environment 2.2 Release Notes』にも掲載されています。

# SAN の準備

Sun StorEdge 6000 ファミリ用ホストインストールソフトウェアをインストールする 前に、SAN を構築し、Solaris ホストに Sun StorEdge SAN Foundation ソフトウェ アのバージョン 4.2、Solaris 以外のホストに Sun StorEdge Traffic Manager をインス トールしてください。

### ▼ SAN を構築する

Sun StorEdge 6000 ファミリ用ホストインストールソフトウェアをインストールする 前に SAN を構築する必要があります。

1. ホストバスアダプタ (HBA) を取り付けて、ホスト、スイッチ、および記憶装置を接続します。

各ハードウェアの具体的な設定方法については、HBA、ホスト、スイッチ、記憶装置に付属しているマニュアルを参照してください。『Sun StorEdge SAN Foundation Software Configuration Guide』に含まれているサンの価格表にハードウェアコンポーネントの一覧があります。

#### 2. オペレーティングシステムをアップグレードします (必要な場合)。

『ご使用にあたって』に記載されている必要なバージョンのオペレーティングシステ ムがホストに存在することを確認してください。たとえば、今回のリリースでサポー トされる Solaris のバージョンは Solaris 8 4/01 オペレーティング環境 (OE) 以降で す。詳細は、Solaris オペレーティング環境のインストールマニュアルとユーザーマ ニュアルを参照してください。

ホストに Recommended and Security Patch Cluster をインストールします。

Recommended and Security Patch Cluster は http://sunsolve.sun.com から入 手できます。

- 4. Solaris ホストの場合は、CD-ROM または Web から、第2章、9ページの「Sun StorEdge 6000 ファミリ用ホストインストールソフトウェアのインストール」 に示 されている Sun StorEdge SAN Foundation ソフトウェアをインストールします。
- 5. Solaris 以外の場合は、www.sun.com/software/download/ から Sun StorEdge Traffic Manager をインストールします。

# Sun StorEdge 6000 ファミリ用ホス トインストールソフトウェアのイン ストール

#### 注 - この章で説明する作業は、スーパーユーザー (root) で行ってください。

この章では、以下の項目について説明します。

- 10ページの「インストール作業の概略」
- 11ページの「ソフトウェアをインストールする前に」
- 13 ページの「Sun StorEdge 6000 ファミリ用ホストインストールソフトウェアの インストール」
- 20ページの「インストール後の作業」
- 22ページの「ソフトウェアの削除」

# インストール作業の概略

表 2-1 は、この章で行うインストール作業をまとめています。

#### 表 2-1 インストール作業

| インストール作業                                                                                                    | 説明している章 / 節                                                                                                    |
|----------------------------------------------------------------------------------------------------|----------------------------------------------------------------------------------------------------|
| -<br>1. 使用システムの『ご使用にあたって』を<br>読む。                                                                           | xiv ページの「Sun のオンラインマニュア<br>ル」                                                                                    |
| 2. 第1章の要件を確認する。                                                                                             | 1 ページの「インストールの準備」                                                                                                |
| <ol> <li>ソフトウェアのインストール先のすべて<br/>のホストについて、SANの準備作業を完<br/>了する。</li> </ol>                                     | 7 ページの「SAN の準備」                                                                                                  |
| 4. スーパーユーザー (root) でソフトウェア<br>をインストールする。                                                                    | 11 ページの「ソフトウェアをインストールす<br>る前に」<br>13 ページの「Sun StorEdge 6000 ファミリ用<br>ホストインストールソフトウェアのインス<br>トール」                 |
| 5. Sun StorEdge SAN Foundation ソフト<br>ウェア、および Storage Automated<br>Diagnostic Environment を構成する<br>(必要な場合)。 | 20 ページの「Sun StorEdge SAN Foundation<br>ソフトウェア」<br>20 ページの「Storage Automated Diagnostic<br>Environment ソフトウェアの構成」 |
| 6. ログファイル内のインストール関連の<br>メッセージを調べる。                                                                          | 21 ページの「インストール後のログファイル<br>の調査」                                                                                   |
| 7. CLI (sscs) または Web ブラウザを使っ<br>てログインする。                                                                   | 25 ページの「ソフトウェアへのログイン」                                                                                            |

# ソフトウェアをインストールする前に

ソフトウェアをインストールする前に、次の項をお読みください。

- 11ページの「推奨するインストール方法」
- 12 ページの「複数の Sun StorEdge Configuration Service ソフトウェア」

# 推奨するインストール方法

以下では、管理およびデータホストにソフトウェアをインストールする際の注意事項 を説明します。

### 管理ホスト

■ Sun StorEdge 6120 アレイ

管理ホストとは、Web を利用する構成ツールと Remote Configuration CLI の sscs からなる Sun StorEdge Configuration Service ソフトウェアがインストール されているマシンのことです。Remote Configuration CLI (sscs) は、管理ステー ションにネットワークで接続されている他のマシンにインストールすることもで きます。

■ Sun StorEdge 6320 システム

Web を利用する管理ソフトウェアは、Storage Service Processor にすでにインス トールされています。外部ホストに Remote Configuration CLI (sscs) をインス トールして、Web ブラウザではなくコマンド行インタフェースを使用することが できます。それらのホストは、Sun StorEdge 6320 システムに Ethernet 接続され ている必要があります。

**注** – 管理ホストが SAN ファブリックに接続されている必要はありません。管理ホス トはアレイに Ethernet 接続されている必要があります。図 2-1 を参照してくださ い。

### データホスト

データホストとは、SAN ファイバチャネルファブリックに接続されていて、Sun StorEdge 6320 システムまたは Sun StorEdge 6120 アレイにファイバチャネルで接続 された SAN 上のデータを読み書きするマシンです。ファブリックに接続されている すべてのデータホストに、Sun StorEdge SAN Foundation (Solaris の場合) か Traffic Manager ソフトウェア (Solaris 以外) をインストールする必要があります。また、 データパスの接続の問題のデバッグのために、Storage Automated Diagnostic Environment クライアントソフトウェアもインストールすることを推奨します。

Sun StorEdge 6120 アレイの場合は、1 台のマシンを管理ホストとデータホストス テーションとして兼用することができますが、効率の面から、Sun StorEdge Configuration Service ソフトウェアは、データパス上にないマシン、すなわち、デー タホストステーションでないマシンにインストールしてください。

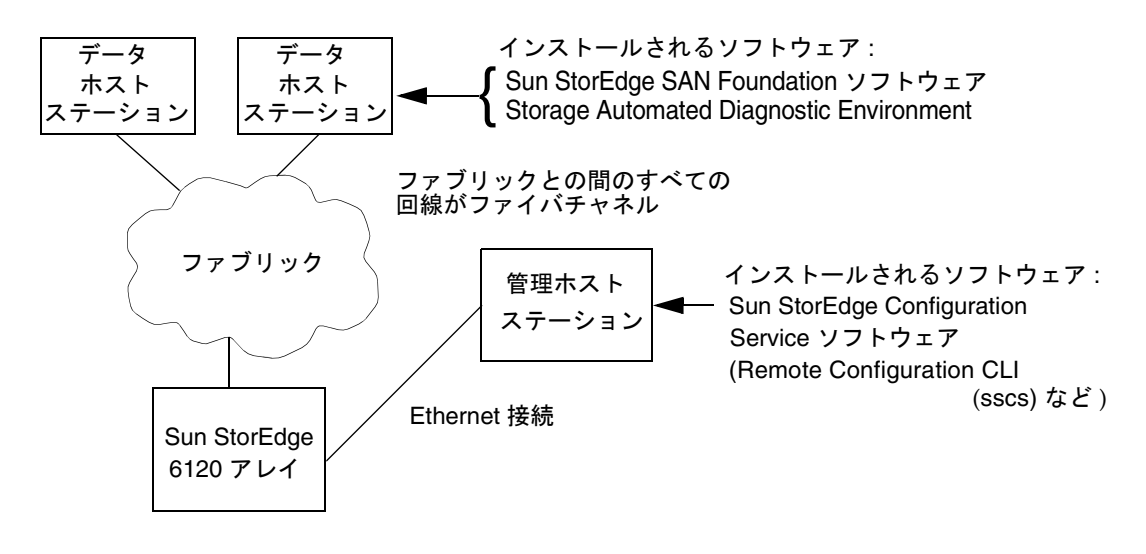

図 2-1 Sun StorEdge 6120 アレイの場合のインストール例

# 複数の Sun StorEdge Configuration Service ソフ トウェア

Sun StorEdge 6120 アレイが多数ある場合は、Sun StorEdge Configuration Service ソフトウェアを複数インストールする必要がある場合があります。Sun StorEdge Configuration Service ソフトウェアは、プール、ボリューム、イニシエータ、または ボリュームグループが 1 つ増えるたびに追加のメモリーが必要です。Sun StorEdge Configuration Service ソフトウェア 1 つで構成可能な Sun StorEdge 6120 アレイの正 確な台数は、構成の複雑さと Sun StorEdge Configuration Service ソフトウェアをイ ンストールするシステムのメモリー、その他システムで動作する他のアプリケーショ ンによって異なります。

複数の Sun StorEdge Configuration Service ソフトウェアを使用する場合は、それぞれのコピーごとに、構成する各 Sun StorEdge 6120 アレイの IP アドレスを指定する 必要があります。

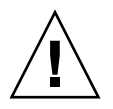

**注意** – 1 台の Sun StorEdge 6120 アレイの構成に、複数の Sun StorEdge Configuration Service ソフトウェアを使用しないでください。1 台の Sun StorEdge 6120 アレイの構成に複数の StorEdge Configuration Service ソフトウェアを使用した 場合、その結果は予測できません。

# Sun StorEdge 6000 ファミリ用ホストイ ンストールソフトウェアのインストール

ソフトウェアパッケージは、Solaris CD または Web ダウンロードサイトのどちらか らでもインストールできます。CD からソフトウェアを読み込むか、Web サイトから ダウンロードしたら、install.sh スクリプトを実行し、スクリプトの手順に従っ て操作を行ってください。

以下の項では、この手順を詳細に説明します。

- 13 ページの「スーパーユーザー (root) でのソフトウェアのインストール」
- 14 ページの「CD からのソフトウェアのインストール」
- 15 ページの「Web からのソフトウェアのインストール」
- 16ページの「インストールスクリプトの実行の終了」

続いて次の節に進んでください。

■ 20ページの「インストール後の作業」

# スーパーユーザー (root) でのソフトウェアのイン ストール

スーパーユーザー (root) でソフトウェアパッケージをインストールする必要があり ます。

**注** - スーパーユーザー環境またはプロファイルに別名が存在していると、ソフト ウェアのインストールと構成が予期しない結果になることがあります。ソフトウェア をインストール、構成する前に、スーパーユーザー環境用に作成した別名 (cp="cp -i" など)をすべて削除しておいてください。

- ▼ スーパーユーザー環境またはプロファイルの別名を削除する
  - スーパーユーザーとしてログインし、端末ウィンドウで適切なコマンドを入力します。

Korn シェルの場合:

# unalias -a

C シェルの場合:

> unalias \*

# CD からのソフトウェアのインストール

以下の手順で、Sun StorEdge 6000 ファミリ用ホストインストールソフトウェアをインストールします。

- 1. スーパーユーザーとして管理ホストステーションにログインします。
- 14 ページの「スーパーユーザー環境またはプロファイルの別名を削除する」の説明に 従って、スーパーユーザー用に定義されている別名をすべて削除します。
- 3. CD-ROM ドライブに CD を挿入し、ボリュームマネージャーデーモン vold(1) を起動します (すでに起動している場合は不要)。

Sun Download Center からソフトウェアをダウンロードして、 SE6X20\_host\_sw.tar ファイルを圧縮解除した場合は、圧縮解除先のディレクトリ に移動して、手順5に進みます。

# /etc/init.d/volmgt start

**注** – ボリュームマネージャーデーモンは、1回起動すればよいだけです。再度の起動 はしないでください。

4. root ディレクトリに移動します。

例:

# cd /cdrom/host\_cd

5. install.sh スクリプトを実行します。

# ./install.sh

インストールメニューが表示されます。

6. 16 ページの「インストールスクリプトの実行の終了」 に進んで、ソフトウェアのイ ンストールを完了します。

## Web からのソフトウェアのインストール

ソフトウェアは、Sun Download Center (SDLC) からもダウンロードできます。

▼ ソフトウェアをダウンロードしてインストールする

- 次の URL に行って、Sun Download Center から最新版のソフトウェアをダウンロードします。
   http://www.sun.com/software/download/
- 2. 「Sun StorEdge 6000 Family Host Installation Software」のリンクをクリックしま す。
- 3. ログインします。 まだ登録していない場合は、登録してからログインしてください。
- 4. 「Legal/License Agreement」ページで「Accept and Continue」をクリックします。
- 5. SE6X20 host sw.tar.Z パッケージのリンクをクリックします。
- **6.** SE6X20\_host\_sw.tar.Z パッケージを一時的な作業ディレクトリに保存します。 例:

# cp SE6X20\_host\_sw.tar.Z /ディレクトリ

/ディレクトリは、パッケージのコピー先のディレクトリの名前です。

7. SE6X20 host sw.tar.Z ファイルを保存したディレクトリに移動します。

# cd /ディレクトリ

8. SE6X20 host sw.tar.Z パッケージを圧縮解除します。

```
# uncompress SE6X20 host sw.tar.Z
```

9. SE6X20 host sw.tar パッケージを抽出します。

# tar -xvf SE6X20\_host\_sw.tar

10. install.sh スクリプトを実行します。

# ./install.sh

インストールメニューが表示されます。

11. 16 ページの「インストールスクリプトの実行の終了」 に進んで、ソフトウェアのインストールを完了します。

# インストールスクリプトの実行の終了

インストールスクリプトの install.sh を実行すると、コード例 2-1 に示すような スクリプトのメインメニューが表示されます。

**コード例 2-1** インストールスクリプトのメインメニュー

Host Software Installation

This script installs software for your Sun StorEdge(tm) 6120 or your Sun StorEdge(tm) 6320 storage system.

Software components included in this distribution:

- Sun StorEdge[tm] SAN Foundation Software
- Storage Automated Diagnostic Environment
- Sun StorEdge 6120 Configuration Service Software
- Sun StorEdge 6120/6320 Remote Configuration CLI (sscs)

Do you want to continue? [y/n] :

メインメニューの後のスクリプト手順では、インストールするソフトウェアとそのイ ンストール先を選択することができます。表 2-2 は、実際のインストールに合わせて 選択すべきメニューオプションについて説明しています。

| マシンへのインストール条件                                                                                                    | y と応答すべきメニューオプション                                                                                                    |  |
|----------------------------------------------------------------------------------------------------|----------------------------------------------------------------------------------------------------|--|
| 1 台のマシンにすべてのパッケージ                                                                                                    | <ul> <li>Sun StorEdge SAN Foundation ソフトウェア</li> <li>Storage Automated Diagnostic Environment</li> <li>Sun StorEdge Configuration Service</li> </ul> |  |
| Sun StorEdge 6120 アレイ管理ステーショ<br>ンに Remote Configuration CLI および<br>Sun StorEdge Configuration Service                                                | Sun StorEdge Configuration Service                                                                                                    |  |
| Sun StorEdge 6120 アレイの管理ステー<br>ションに Remote Configuration CLI と<br>Sun StorEdge Configuration Service、<br>Storage Automated Diagnostic<br>Environment | <ul><li>Sun StorEdge Configuration Service</li><li>Storage Automated Diagnostic Environment</li></ul>                                                |  |
| Sun StorEdge 6320 システムの管理ステー<br>ション Remote Configuration CLI                                                                                         | Sun StorEdge6120/6320 Remote<br>Configuration CLI (sscs)                                                                                             |  |
| 各データホストステーションに Sun<br>StorEdge SAN Foundation ソフトウェア                                                                                                 | • Sun StorEdge SAN Foundation ソフトウェア                                                                                                    |  |
| 各データホストステーションに Storage<br>Automated Diagnostic Environment                                                                                           | Storage Automated Diagnostic Environment                                                                                                    |  |

表 2-2 インストールスクリプトのメニューオプション

この後の手順は、インストールスクリプトの使用例を示しています。サーバーなどの 外部管理ホストとデータホストにインストールするソフトウェアを選択した場合の例 です。

 管理ホスト: Remote Configuration CLI (sscs) と Sun StorEdge Configuration Service (6120) および Storage Automated Diagnostic Environment ソフトウェア を管理ホストにインストールする場合は、Sun StorEdge 6120 Configuration Service Software および Storage Automated Diagnostic Environment software のメニューオプションで y、その他のオ プションで n を入力します。

**注** – Sun StorEdge 6120 Configuration Service メニューオプションは、CLI と Web 両方のソフトウェアをインストールします。

 各データホストステーション: Sun StorEdge SAN Foundation および Storage Automated Diagnostic Environment ソフトウェアをデータホストステーションに インストールする場合は、それら2つのメニューオプションでy、他のメニュー オプションでnを入力します。

実際のインストールに合わせて次の手順を完了します。コード例 2-2 に示す例のメ ニューオプションは実際の選択に置き換えてください。

#### インストールするソフトウェアに対応するメニューオプション位置で y、その他のオ プション位置で n を入力します。1 つ選択を行うたびに Return キーを押してくださ い。

たとえば、Storage Automated Diagnostic Environment ソフトウェアをインストールする場合は、そのメニューオプションでy、それ以外のオプションでnを入力します。

**コード例 2-2** インストールスクリプトの実行例

```
Do you want to install ....
     Sun StorEdge[tm] SAN Foundation Software [y/n]: n
     Storage Automated Diagnostic Environment [y/n]: y
     Sun StorEdge[tm] 6120 Configuration Service Software [y/n]:n
     Sun StorEdge[tm] 6120/6320 Remote Configuration CLI (sscs)
        (CLI) [y/n]:n
You have chosen to install the following components:
       Storage Automated Diagnostic Environment
Is this correct? [y/n] y
The log file can be located at:
/var/sadm/install/se6x20/6x20 Host SW Install.log
Checking Solaris version ..... 5.9
Checking Solaris environment .....
Press Return to continue...
Installing Storage Automated Diagnostic Environment .....
         Package SUNWstade
                                •
Processing package instance <SUNWstade> from
</export/mas/storade/package>
Copyright
Storage Automated Diagnostic Environment Binary Code License
Agreement
Do you accept the terms? [yes,no,view,?] y
Using </opt> as the package base directory.
## Processing package information.
## Processing system information.
   5 package pathnames are already properly installed.
```

```
## Verifying package dependencies.
## Verifying disk space requirements.
## Checking for conflicts with packages already installed.
The following files are already installed on the system and are
being used by another package: /usr <attribute change only>
Do you want to install these conflicting files [y,n,?,q]\mathbf{y}
This package contains scripts which will be executed with
super-user permission during the process of installing this
package.
Do you want to continue with the installation of <SUNWstade>
[y,n,?] y
Files are displayed
## Executing postinstall script.
_____
After the package is completely installed, execute the program
'/opt/SUNWstade/bin/ras install'.
This will complete the installation of SUNWstade .
_____
If you choose not to use cron this time, re-run ras install later
to establish a cron entry.
_____
Installation of <SUNWstade> was successful.
Installed Successfully
Installation of <SUNWstade> was successful.
Installed Successfully
Checking installed patches...
Verifying sufficient filesystem capacity (dry run method)...
Installing patch packages...
Patch number 114590-04 has been successfully installed.
See /var/sadm/patch/114590-04/log for details
Executing postpatch script...
_____
After the patch is completely installed, execute the program
'/opt/SUNWstade/bin/ras install'.
This will complete the installation requirements of this patch.
_____
Patch packages installed:
 SUNWstade
Press Return to continue...
      .... Bye!!
```

- Sun StorEdge SAN Foundation ソフトウェアをインストールした場合は、 http://sunsolve.sun.com/から最新の Sun StorEdge SAN Foundation ソフト ウェアパッチをインストールします。
- 3. 20 ページの「インストール後の作業」 に進み、該当するインストール後の作業 (ras\_install の実行など) を行います。

# インストール後の作業

インストール後の作業は、インストールしたソフトウェアによって異なります。

この節では、以下の項目について説明します。

- 20 ページの「Sun StorEdge SAN Foundation ソフトウェア」
- 20 ページの「Storage Automated Diagnostic Environment ソフトウェアの構成」
- 21 ページの「インストール後のログファイルの調査」
- 21 ページの「サービスが開始されていることを確認する」
- 21 ページの「Sun StorEdge 6120 アレイの root パスワード」

# Sun StorEdge SAN Foundation ソフトウェア

Sun StorEdge 6000 ファミリ用ホストインストールソフトウェアパッケージから Sun StorEdge SAN Foundation ソフトウェアをインストールした場合は、CD に収録され ている『Sun StorEdge SAN Foundation Software Installation Guide』(このマニュア ルは http://www.sun.com/storage/san、http://docs.sun.com/からも入 手可能)の、インストールした製品の動作確認作業の説明を参照してください。

# Storage Automated Diagnostic Environment ソフトウェアの構成

install.sh スクリプトを使用して Storage Automated Diagnostic Environment を インストールした場合は、『Storage Automated Diagnostic Environment User's Guide - Device Edition』(deviceguide.pdf、http://docs.sun.com/から入手可 能)の「Getting the Storage Automated Diagnostic Environment Ready」の設定手順 の説明を参照してください。

# インストール後のログファイルの調査

インストールで問題が発生した場合は、以下のファイルにインストールに関するメッ セージが含まれていないかどうかを調べます。

/var/sadm/install/se6x20/6x20\_Host\_SW\_Install.log

このログには、インストールや削除、構成、エラー、情報メッセージが含まれま す。

/var/adm/messages

このログには、一般的なシステムエラーあるいは情報メッセージが含まれます。

# ▼ サービスが開始されていることを確認する

● Sun StorEdge Configuration Service ソフトウェアをインストールしたら、ps を使用 して、サービスが開始されていることを確認します。

```
# ps -ef |grep se6000
root 9852 1 0 14:45:13 console 0:00 /bin/ksh
/opt/se6x20/bin/se6000watchdog
root 10061 1 1 14:45:47 console 0:08 //usr/java/bin/java -Dapp.name=se6000ui
-Djavax.wbem.rmiport=5987 -Djava.endors
root 10249 444 0 14:46:59 console 0:00 grep se6000
```

サービスが開始されていない場合は、次のコマンドを実行することによって開始しま す。

# /opt/se6x20/bin/restart\_se6000

# Sun StorEdge 6120 アレイの root パスワード

Sun StorEdge 6120 アレイは、root ユーザーに対するパスワードを設定していない状態で工場出荷されます。Sun StorEdge Configuration Service および Automated Diagnostic Environment ソフトウェア機能にログインして、設定する前に必ず root ユーザーのパスワードを設定してください。

注 – アレイを管理するには、rootのパスワードを設定する必要があります。アレイの登録手順については、32ページの「Sun StorEdge 6120 アレイの新規登録」を参照してください。

### ▼ アレイの root パスワードを設定する

1. Sun StorEdge 6120 アレイの IP アドレスを使用して、アレイに telnet 接続します。

```
% telnet アレイの IP アドレス
Trying アレイの IP アドレス ...
Connected to アレイの IP アドレス
Escape character is '^]'.
```

Unauthorized access is prohibited.

2. root でログインします。パスワードは入力しません。

```
Login: root
Password :
6120 Release 3.0.3 Mon Oct 27 15:47:42 PST 2003 (10.4.36.137)
Copyright (C) 1997-2003 Sun Microsystems, Inc.
All Rights Reserved.
```

3. passwd コマンドを実行します。OLD password にパスワードは入力しません。

```
prompt> passwd
OLD password:
NEW password: パスワード
NEW password (confirm): パスワード
prompt>
```

4. telnet セッションからログアウトします。

# ソフトウェアの削除

ソフトウェアを削除するには、次の作業を行います。

# ▼ Sun StorEdge 6000 ファミリ用ホストインストー ルソフトウェアを削除する

- 1. スーパーユーザーとしてマシンにログインします。
- 14 ページの「スーパーユーザー環境またはプロファイルの別名を削除する」の説明 に従って、スーパーユーザー用に定義されている別名をすべて削除します。
- 3. uninstall.sh スクリプトを実行します。

# cd /cdrom/host\_cd
# ./uninstall.sh

第3章

# ソフトウェアへのログイン

この章では、以下の項目について説明します。

- 25 ページの「ソフトウェアへのログイン」
- 27 ページの「CLI によるログイン」
- 29 ページの「Web ブラウザによるログイン」
- 32 ページの「Sun StorEdge 6120 アレイの新規登録」

# ソフトウェアへのログイン

ソフトウェアへは、コマンド行インタフェース (CLI) または Web ブラウザを使用し てログインすることができます。

ログインする前に次の項をお読みください。

- 25 ページの「ユーザーアカウントとユーザーロールについて」
- 27 ページの「ユーザー ID とデフォルトのパスワード」

# ユーザーアカウントとユーザーロールについて

Sun StorEdge 6320 システムには 3 つの「ユーザーアカウント」、Sun StorEdge 6120 には 表 3-1 に示す 3 つの「ユーザーロール」が用意されています。admin ユーザー または admin ロールは、Web 版ソフトウェアまたは CLI を使用して、ユーザーがシ ステムやソフトウェアにアクセスすることを許可したり、アカウントまたはロールに 対してパスワードを設定したりすることができます。 **注** - Sun StorEdge 6120 アレイの場合、有効なユーザー名は、ユーザーロールを割り 当てられた、Solaris または他のオペレーティング環境の既存または新規のユーザー アカウントです。システム管理者は root でログインしてから、有効なユーザーアカ ウントにユーザーロール (admin、storage、guest のどれか)を割り当てます。ユー ザーロールを割り当てられたユーザーは、そのユーザー名とパスワードを使用してロ グインできます。ユーザーロールによって、アレイへのアクセス権が定義されます。

ユーザーロールは以下に示すとおりです。

表 3-1 ユーザーロール

| ユーザーロール | 説明                                                                                                    |
|---------|----------------------------------------------------------------------------------------------------|
| admin   | admin ユーザーまたは admin ロールは、あらゆる管理権限を持つ。<br>Web インタフェースの場合 : admin ユーザーは、「管理」ページで<br>ユーザーを追加、変更、削除、システム属性の変更ができる。                                            |
| storage | storage ユーザーは、ストレージデバイスの構成に関係するソフト<br>ウェア機能の大部分を利用できる。<br>Web インタフェースの場合:このユーザーは「管理」ページを読み<br>取り専用で利用できる。admin 設定の変更はできない。このユー<br>ザーは、「構成」ページにある機能を使用できる。 |
| guest   | guest ユーザーは読み取り専用の権限を持ち、情報を見ることがで<br>きる。設定や機能の変更はできない。                                                                                                    |
|         |                                                                                                    |

**注** – パスワードを変更できるのは、admin ユーザーまたは admin ロールだけです。

# ユーザー ID とデフォルトのパスワード

表 3-2 は、Sun StorEdge 6120 アレイおよび 6320 システムのユーザー ID とデフォル トのパスワードをまとめています。

| アレイまたは<br>システム    | ID                              | デフォルトの<br>パスワード              | 備考                                                        |
|-------------------|---------------------------------|------------------------------|-----------------------------------------------------------|
| Sun StorEdge 6120 | 管理者の <b>ID</b><br>使用例 : hh39079 | 自分のユーザー<br>パスワード             | ソフトウェアがインストールさ<br>れているホストマシンにパス<br>ワードを持つユーザーのみログ<br>イン可能 |
| Sun StorEdge 6320 | admin<br>storage<br>guest       | !admin<br>!storage<br>!guest | Storage Service Processor にパ<br>スワードを持つユーザーのみロ<br>グイン可能   |

表 3-2 Sun StorEdge 6120 および 6320 のユーザー ID とパスワード

# CLIによるログイン

/opt/se6x20/cli/bin/sscs と入力します。この操作によって、CLI コマンドを使用 し、Web ブラウザと同じソフトウェア操作を行うことができます。sscs(1M)のマ ニュアルページを参照してください。

ソフトウェアのインストールを終えてから、CLIを使ってソフトウェアにログインする手順は以下に示すとおりです。

注 – Sun StorEdge 6120 アレイの場合、有効なユーザー名は、ユーザーロールを割り 当てられた、Solaris または他のオペレーティング環境の既存または新規のユーザー アカウントです。システム管理者は root でログインしてから、有効なユーザーアカ ウントにユーザーロール (admin、storage、guest のどれか)を割り当てます。ユー ザーロールを割り当てられたユーザーは、そのユーザー名とパスワードを使用してロ グインできます。ユーザーロールによって、アレイへのアクセス権が定義されます。

### ▼ CLI を使ってログインする

- 製品の種類ごとに、以下のいずれかの操作を行います。
  - Sun StorEdge 6120 の場合は、端末ウィンドウに次のコマンドを入力します。

```
% sscs login -h ホスト名 [-t] [-f] -u ユーザー名
Password : パスワード
```

**ホスト名**はソフトウェアがインストールされているホストマシン名、**ユーザー名**はそのホスト上のユーザー、Password はパスワードです。

■ Sun StorEdge 6320 の場合は、端末ウィンドウに次のコマンドを入力します。

```
* sscs login -h SE_6320_SPname [-t] [-f] -u ユーザー
Password : !password
```

SE\_6320\_SPname は Sun StorEdge 6320 の Storage Service Processor 名、ユーザーは SE\_6320\_SPname 上のアカウントの1つ (admin、storage、guest)、!password はそ のアカウントのデフォルトのパスワード (!admin、!storage、!guest) です。

表 3-4 は、Sun StorEdge 6320 の場合の sscs login コマンドの省略可能な引数をま とめています。

表 3-3 sscs login の省略可能なコマンド行引数

| 引数 | 説明                                          |
|----|---------------------------------------------|
| -f | 同じユーザー名を持つ別のユーザーがすでにログインしている<br>場合にログインを強行。 |
| -t | HTTP 接続でログインする。                             |

# ▼ CLI からログアウトする

● 以下に示すように sscs logout CLI コマンドを使用します。

# sscs logout

注-30分の間何の動作もないと、自動的に接続が終了します。

# Web ブラウザによるログイン

Web ブラウザを使用して Sun StorEdge Configuration Service あるいは Sun Sun Automated Diagnostic Environment Web インタフェースを起動することによって、 Storage Service Processor や電源シーケンサ、ストレージアレイ、関連するシステム ネットワーク機能を管理することができます。Sun StorEdge Configuration Service は、システムの構成に使用します。サンのストレージデバイスのアレイの障害の監 視、検出、診断には、Sun Automated Diagnostic Environment を使用します。 31 ページの「Storage Automated Diagnostic Environment にログインする」を参照 してください。

注 – Sun StorEdge 6120 アレイの場合、有効なユーザー名は、ユーザーロールを割り 当てられた、Solaris または他のオペレーティング環境の既存または新規のユーザー アカウントです。システム管理者は root でログインしてから、有効なユーザーアカ ウントにユーザーロール (admin、storage、guest のどれか)を割り当てます。ユー ザーロールを割り当てられたユーザーは、そのユーザー名とパスワードを使用してロ グインできます。ユーザーロールによって、アレイへのアクセス権が定義されます。 詳細は、26 ページの「ユーザーロール」を参照してください。

ログインすると、ラベル入りのタブをクリックすることによって、Configuration Service の各ページにアクセスできます。

- 構成
- ジョブ
- ∎ 管理

右上隅の「ヘルプ」のリンクをクリックすると、オンラインヘルプを見ることができます。

表 3-4 は、Web ブラウザを使用したログインで有効なポート番号の一覧です。

|                                             | HTTP ポート | HTTPS ポート<br>(セキュリティ保護あり) |
|---------------------------------------------|----------|---------------------------|
| Sun StorEdge Configuration Service          | 9080     | 9443                      |
| Storage Automated Diagnostic<br>Environment | 7654     | 7443                      |

表 3-4 ポート番号

ソフトウェアのインストールを終えてから、Web ブラウザを使ってソフトウェアに ログインする手順は以下に示すとおりです。

# ▼ Configuration Service にログインする

**注 –** 5ページの「Netscape Navigator のバージョン 4.79 に関する注」を参照してください。

- 1. Netscape Navigator バージョン 4.79 以降を開きます。
- 2. 「URL」テキストフィールドに次の URL の 1 つを入力します。

注 –  $ip\_address$  は、ソフトウェアがインストールされているホストの IP アドレスです。

■ 非 SSL HTTP サーバーの場合:

http://ip\_address:9080/

9080は、ソフトウェアのデフォルトのポート番号です。

**注** – パスワードによるセキュリティ保護を行う場合は、SSL HTTP URL を使用します。

■ SSL HTTP サーバーの場合:

https://ip\_address:9443/

9443 は、ソフトウェアのデフォルトのポート番号です。

- 3. 以下のようにログインします。
  - Sun StorEdge 6120 の場合:

User Name: yourID Password: yourPassword

yourID はログイン ID、yourPassword はログインパスワードです。

■ Sun StorEdge 6320 の場合:

User Name: admin Password: !admin

#### 4. 「ログイン」ボタンをクリックします。

**注** – 初めて 6120 アレイにログインすると、使用可能なアレイがないことを示すメッ セージが画面に表示されます。ソフトウェアがアレイを認識できるよう、その登録を 行う必要があります。32 ページの「Sun StorEdge 6120 アレイの新規登録」を参照し てください。

# ▼ Storage Automated Diagnostic Environment にロ グインする

- 1. Netscape Navigator バージョン 4.79 以降を開きます。
- 「URL」テキストフィールドに次の URL の1 つを入力します。

注 – *ip\_address* は、ソフトウェアがインストールされているホストの IP アドレスです。

非 SSL HTTP サーバーの場合:

http://ip\_address:7654/

7654は、ソフトウェアのデフォルトのポート番号です。

**注** – パスワードによるセキュリティ保護が望ましい場合は、SSL HTTP の URL を利 用してください。

■ SSL HTTP サーバーの場合:

https://ip\_address:7443/

7443は、ソフトウェアのデフォルトのポート番号です。

3. 以下のようにログインします。

User Name: ras Password: agent

ras および agent はそれぞれデフォルトのログイン名とパスワードです。

「ログイン」ボタンをクリックします。
 Storage Automated Diagnostic Environment のメインウィンドウが表示されます。

# ▼ Web 版ソフトウェアからログアウトする

 Configuration Service または Storage Automated Diagnostic Environment の任意の ページで「Log Out」をクリックします。

注-30分の間何の動作もないと、自動的に接続が終了します。

# Sun StorEdge 6120 アレイの新規登録

Sun StorEdge 6120 アレイを管理するには、まずそのアレイを登録する必要があります。

### ▼ アレイを新規登録する

- Web ブラウザを使用して、storage のユーザーロールを持つユーザーとしてアレイ にログインします。
   25 ページの「ユーザーアカウントとユーザーロールについて」および 29 ページの 「Web ブラウザによるログイン」を参照してください。
- 2. 「アレイの管理」ページタブをクリックします。
- 3. 「アレイの登録」をクリックします。
- 「アレイの新規登録」をクリックします。
   「アレイの新規登録」ページが表示されます。
- 5. テキストフィールドに次の情報を入力します。
  - アレイの IP アドレス
  - アレイアクセス用の root のパスワード
  - 確認のための root パスワード

**注** – Sun StorEdge 6120 アレイは、root ユーザーに対するパスワードを設定していない状態で工場出荷されます。rootのパスワードの設定については、21 ページの「Sun StorEdge 6120 アレイの root パスワード」を参照してください。

 アレイにアクセスするたびにパスワードの入力が求められないようにするには、「パ スワードの維持」を選択します。

パスワードを入力しないで「保存」をクリックすると、アレイへのアクセスのたびに パスワードの入力が求められます。

7. 「保存」をクリックします。

**注** – アレイを登録する前にストレージプールとボリュームを作成してください。この手順については、オンラインヘルプを参照してください。

# 索引

# А

AIX, 2,4

### С

CLI, 11
ログアウト, 28
ログイン, 27
Configuration Service, 17
6120, 2
概要, 3
複数, 12
Configuration Service:
アレイ, 13
Configuration Service ソフトウェア, 2
C シェル, 14

#### D

Download Center, 15

### Е

Ethernet 接続, 11

### Н

HP-UX, 2,4

| install.sh, 20 IPアドレス:, 12

K Korn シェル, 14

### Ν

Netscape Navigator に関する注,5

### Ρ

### R

Red Hat Linux, 2,4 Remote Configuration CLI, 3,4 root パスワード, 13,21

### S

SAN Foundation ソフトウェア, 2, 3, 10, 17, 20

SAN の準備, 7, 10 SE6x20\_Host\_SW\_Install.log logfile, 21 Solaris ホスト, 1, 2 sscs(1M) コマンド, 10, 11, 27 Storage Automated Diagnostic Environment, 2, 10, 17, 20 概要, 3 構成, 20 SunSolve, 6 Sun StorEdge SAN Foundation ソフトウェア, 20 Sun のオンラインマニュアル, xiv

#### Т

Traffic Manager, 2, 4, 7

#### U

UNIX commands, x UNIX コマンド sscs(1M), 27

#### V

/var/adm/messages logfile, 21

#### W

Web インタフェース, 29
Web ブラウザ
Netscape Navigator, 5
バージョン, 5
ログアウト, 32
ログイン, 29
Windows 2000, 2, 4

#### あ

アレイ Configuration Service, 13 root パスワード, 21 登録, 32 アレイの登録, 32

#### こ

インストール,9 Sun Download Center, 15 作業の概要,10 作業の概略,10 準備,7 スーパーユーザー (root),13 スクリプトのメインメニュー,16 ソフトウェア,13,14 必須パッチ,6 方法,11 ログファイル,21 インストール後に調査すべきログファイル,21 インストール後の作業,20 インストールの準備,7 インタフェース、Web,29

#### え

エラー 入出力,5 ネットワーク,5

# お

オペレーティングシステム アップグレード, 7

#### か

概要 Host Configuration ソフトウェア, 3 Storage Automated Diagnostic Environment, 3 価格表, 7 管理ホスト, 11, 17 管理用ソフトウェア, 2 関連マニュアル, xi, xii, xiii

#### き

記憶装置,7

### こ

構成 Storage Automated Diagnostic Environment ソ フトウェア, 20 StorEdge SAN Foundation ソフトウェア, 20 ご使用にあたって, 6, 10 コメントをお寄せください, xiv

### さ

サービス 開始,21 サービスの開始,21 再開,21 作業の概要,10 削除 スーパーユーザー環境,14 ソフトウェア,23,25 プロファイルの別名,14 サポート ソフトウェア,5 ハードウェア,5

### す

スイッチ,7 スーパーユーザー (root),10,13,23 スクリプト インストール,16 ステーション データホスト,11 管理,11

### せ

セキュリティパッチクラスタ,7 接続,12

### そ

ソフトウェア CLI, 27 CLI によるログイン, 27 Solaris 以外, 1 Solaris ホスト, 1 Web インタフェース, 29 Web ブラウザ, 29 Web ブラウザによるログイン, 29 インストール, 9,13 概要, 1 管理, 2 ダウンロード, 3,4 データホスト, 2 要件, 4 ソフトウェアをインストールする前に, 11

### τ

データパスの接続,12 データホスト,11,17 ソフトウェア,2 デフォルトのパスワード,27 Sun StorEdge 6120,27 Sun StorEdge 6320,27

### ٢

登録 sun.com, 15

### に

入出力エラー,5

#### は

パスワード, 27 root, 21 Sun StorEdge 6120 のデフォルト, 27 Sun StorEdge 6320, 27 Sun StorEdge 6320 のデフォルト, 27 アレイ, 21 パッチ セキュリティ, 7 ダウンロード, 3,4 要件, 6

#### ひ

必須 ソフトウェア,4 ハードウェア,5 パッチ,6

### ふ

ファブリック, 12 複数の Sun StorEdge Configuration Service ソフト ウェア, 12 プロセスとデーモンの停止, 23

#### へ

別名,13

#### ほ

ホスト, 7, 11 ホストバスアダプタ (HBA), 7

#### ま

マニュアルの構成, ix

#### め

メモリー要件,5

### Þ

ユーザー ID, 27 ユーザーアカウント、StorEdge 6320, 26 ユーザーロール、Sun StorEdge 6120, 26

### ろ

ロール, 25
ログアウト CLI, 28 Web ブラウザ, 32
ログイン, 25 CLI, 27 Web インタフェース, 25 Web ブラウザ, 25 ソフトウェア, 27